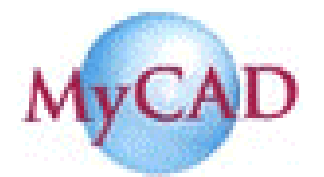

# <u>MyChip Station Pro 2007</u> <u>リリースノート</u>

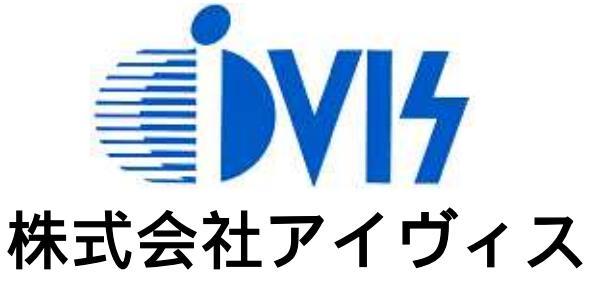

2007年10月

| <layed pro2007=""></layed> |           |
|----------------------------|-----------|
| 1.Align Object             | P2        |
| 2.Marker                   | P2        |
| 3.Netlist Viewer           | <b>P3</b> |
| 4.Fillet/Chamfer           | <b>P3</b> |
| 5.Quick Rotate             | <b>P4</b> |
| 6.Gravity Control          | P4        |
| 7.Moveto(Command)          | <b>P5</b> |
| 8.Size(Command)            | P5        |

| <cifgds 2007="" pro=""></cifgds> |    |
|----------------------------------|----|
| 1.レイヤ番号修正                        | P6 |
| 2.テクノロジファイル生成                    | P6 |

# < LayEd Pro 2007 >

#### 1.Align Object

Aligh Object はリファレンスポイントに従って、オブジェクトを右、左、上等に整列させ ます。整列したオブジェクト間のスペースも指定できます。

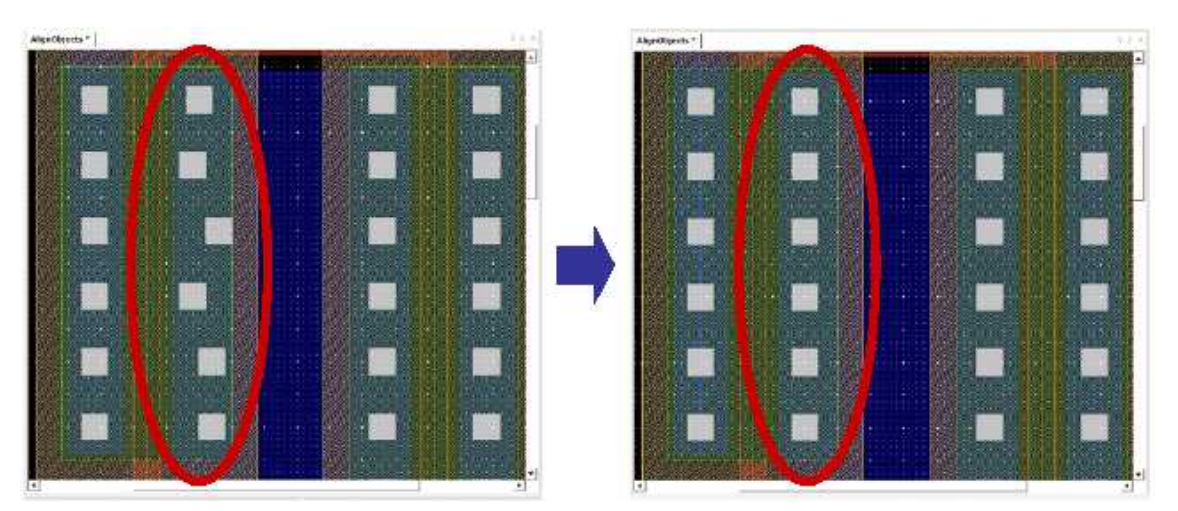

コンタクトレイヤのオブジェクトを整列

2. Marker

Marker はセル・ウィンドウ内の位置をマークします。一旦位置をマークすると、ショ ートカットキーあるいは Marker ダイアログを使用してプロジェクト内のその位置に 移動可能です。

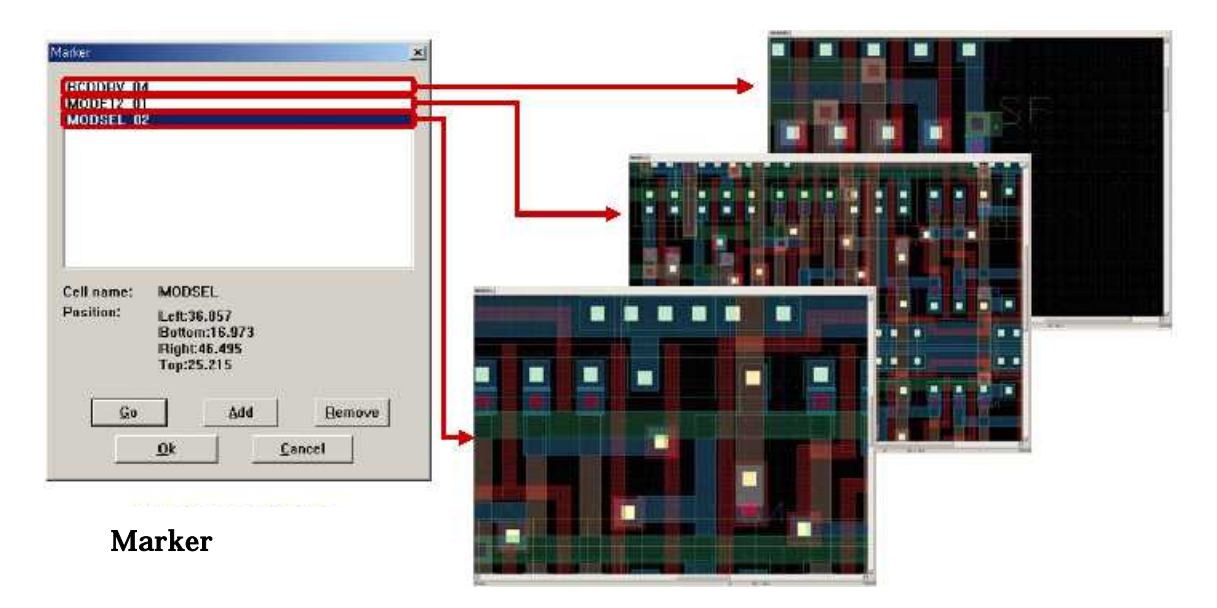

#### 3. Netlist Viewer

Nelist Viewer はデバイス及びノード情報を示します。Netlist Viewer ダイアログでリスト をクリックすると、それらをハイライトします。

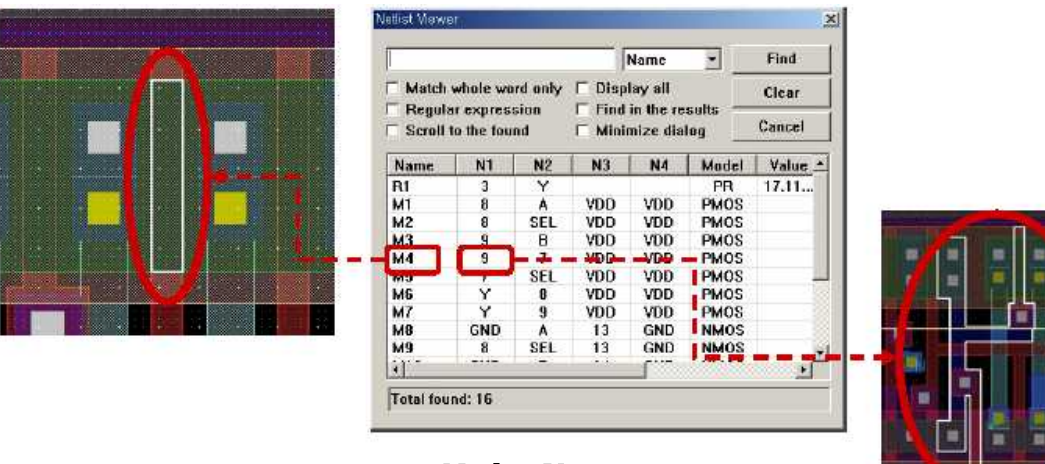

Netlist Viewer ダイアログ

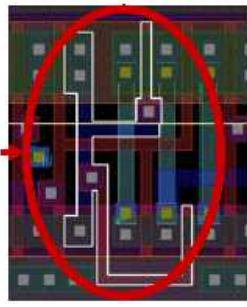

## 4. Fillet/Chamfer

新しいコマンド Chamfer を Fillet メニュウに追加しました。このコマンドは面取りされた エッジを生成するためにポリゴンのコーナを作り変えできます。

| Type of corner     | ← curve ← line |                    |              |
|--------------------|----------------|--------------------|--------------|
| Distance (um)      | 4              | Fillet / Charnter  | X            |
| Number of Vertices | 20             | Type of corner     | Curve C line |
| Δρρίγ <u>Α</u> θ   | Close          | Redius (um)        | 6            |
|                    |                | Number of Vertices | 20           |
|                    |                | Арріу да           | Close        |
|                    | si un ni       |                    |              |
|                    |                | i son - stin se    |              |

面取りされたコーナのオブジェクト

円形のコーナのオブジェクト

#### 5. Quick Rotate

Quick Rotate は Paste コマンドや Create Instance コマンドを実行する際に、反時計回り に 90 度オブジェクトを回転できます。QucickRotate はショートカットキーをカスタマイ ズすることにより使用できます。

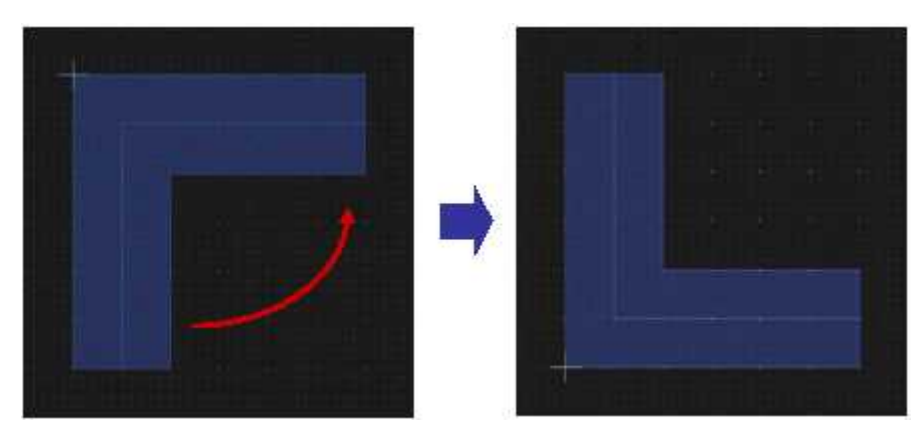

反時計回りに 90 度回転させたオブジェクト

6. Gravity Control

Gravity Control に以下の内容が追加されました。

- ・ミクロンの単位に加えピクセルの単位でも Gravity distance をアサイン可能
- ・ルーラに Gravity を適用可能
- ・オブジェクトを編集、生成中にショートカットキーで Gravity をオン・オフ可能

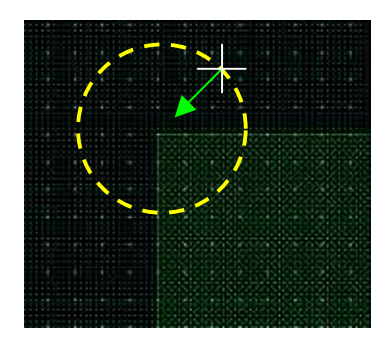

Gravity distance をピクセル の単位に設定

ルーラ使用時に Ctrl を押しながらカーソル をスナップ

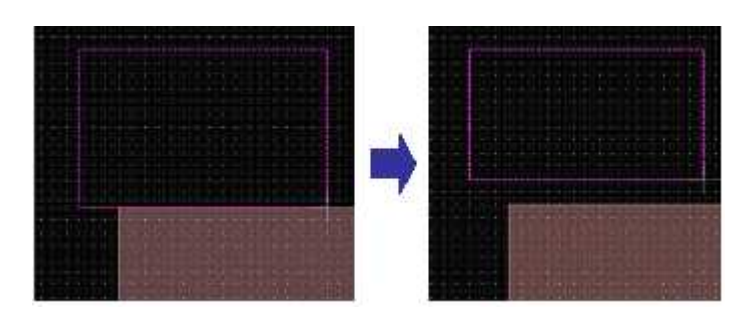

ショートカットキーで Gravity をオン・オフ

#### 7. Moveto(Command)

Moveto Command は、基準となるオブジェクトのエッジを設定することにより、所望の座標にオブジェクトを移動します。

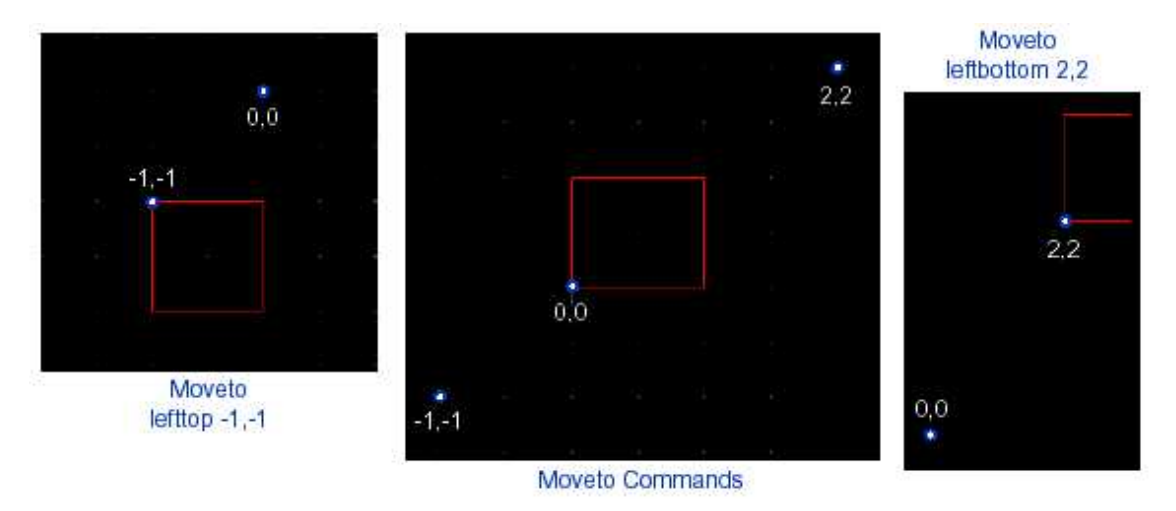

Moveto Command は leftbottom, lefttop, rightbottom, center オプションを使用 できます。

#### 8. Size(Command)

Size ダイアログの Disable Undersize Restriction を Command によって制御できます。

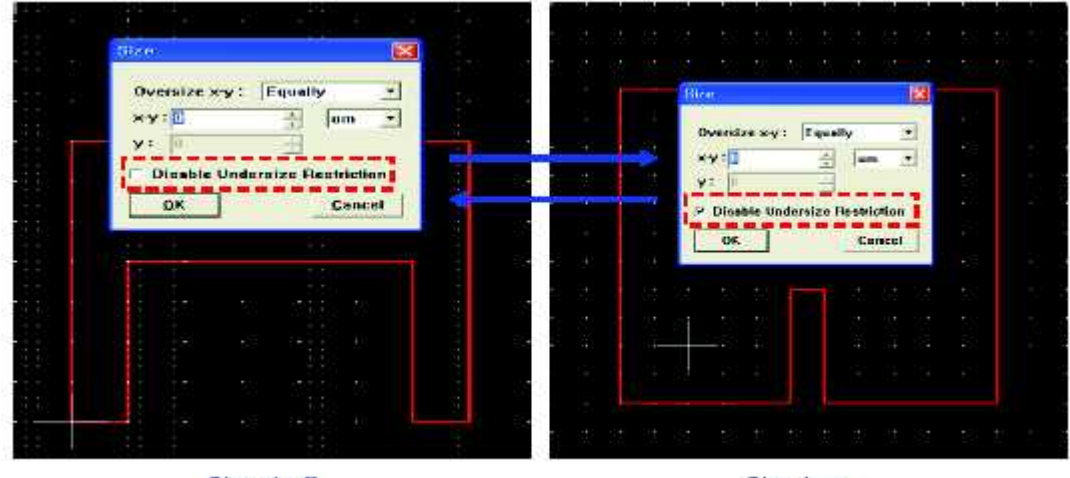

Size -1 off

Size 1 on

## < CifGds Pro 2007 >

1.レイヤ番号変更

この機能は MyChipPro データベースを GDS ファイルに変換する際、レイヤの GDS 番号 を一時的に変更可能です。

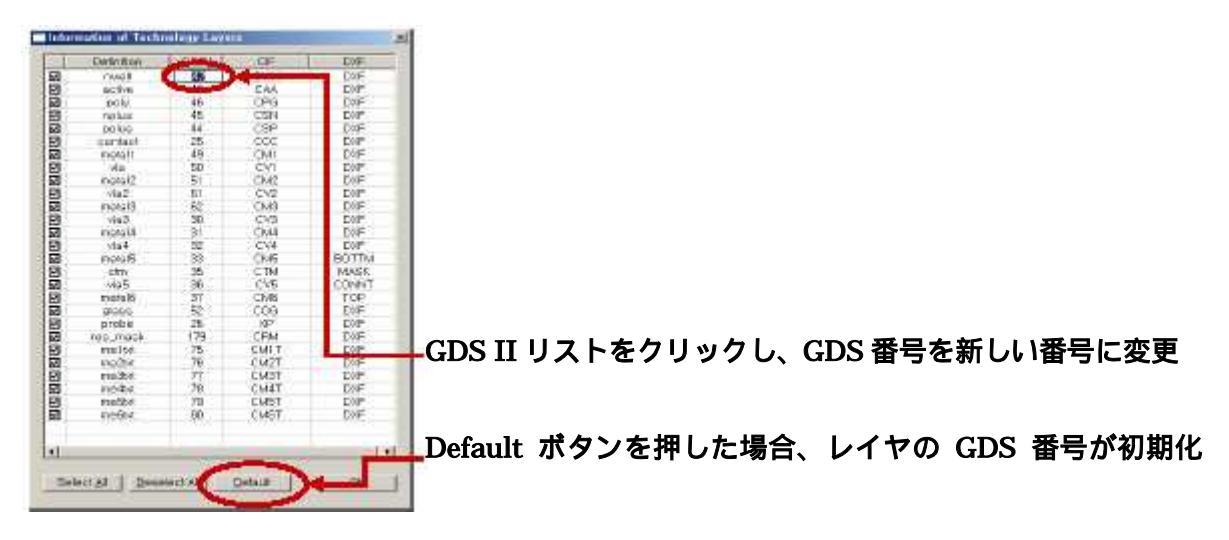

NWELL レイヤの変更例

2.テクノロジファイル生成

新しいオプション"Use a default techfile"が GDSII To MyChip, CIF To MyChip, DXF To MyChip モードに追加されました。GDS II、CIF、DXF ファイルを MyChip データベース に変換する場合、このオプションはインポートされたデータに従って新たなテクノロジフ ァイルを生成可能です。

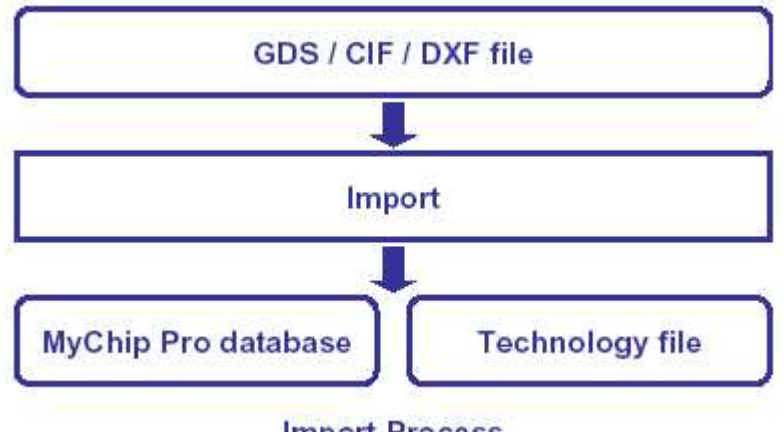

Import Process